# حذف نرم افزار های پیشفرض ویندوز 10 | نصب مجدد نرم افزار های پیشفرض

#### مقدمه

ویندوز 10 به طور پیشفرض دارای App های از پیش نصب شده زیادی می باشد، و متاسفانه هیچ راه آسانی برای مخفی سازی آنان از استارت منوی جدید وجود ندارد. شما قادر به حذف این برنامه های پیشفرض می باشید، اما مایکروسافت به شما دسترسی حذف آنان را از همان راه آسان و همیشگی نمی دهد.

حتی ممکن است شما تمایلی به انجام این کار و حذف این اپلیکیشن ها نداشته باشید. این App ها فضای بسیار کمی از هارددیسک شما را اشغال کرده، بنابراین بهتر است از وجود آنها چشم پوشی کرده و به آنها نیز اجازه همراهی با خودتان را بدهید!

اما اگر شما برای حذف این برنامه ها مصمم می باشید، راه هایی برای به انجام رساندن این کار وجود دارد.

گرچه در صورتی که شها در حال حاضر برنامه های پیشفرض ویندوز 10 را حذف نموده اید، قادر خواهید بود تنها با یک دستور همگی آنها را مجددا به حالت پیشفرض برگردانید.

#### حذف برنامه ها به شيوه معمولى

برخی از اپلیکیشن ها به شما اجازه حذف از راه عادی را میدهند.

تنها کافیست بر روی برنامه مورد نظر در لیست All-Apps واقع در استارت منو راست کلیک کرده و سپس "Uninstall" را انتخاب کنید.(در نمایشگر های لمسی، لمس طولانی بر روی گزینه به منزله راست کلیک خواهد بود)

اما به نظر می رسد این ترفند تنها بر روی برنامه های زیر کارساز خواهد بود:

## GET OFFICE, GET SKYPE, GET STARTED, MICROSOFT SOLITAIRE COLLECTION, MONEY, NEWS, PHONE COMPANION, AND SPORTS APP

اما سایر برنامه های پیشفرض موجود در ویندوز 10 قابل حذف با این روش نمی باشند. تشریح روش دقیق حذف این برنامه ها در جلوتر تشریح گردیده است.

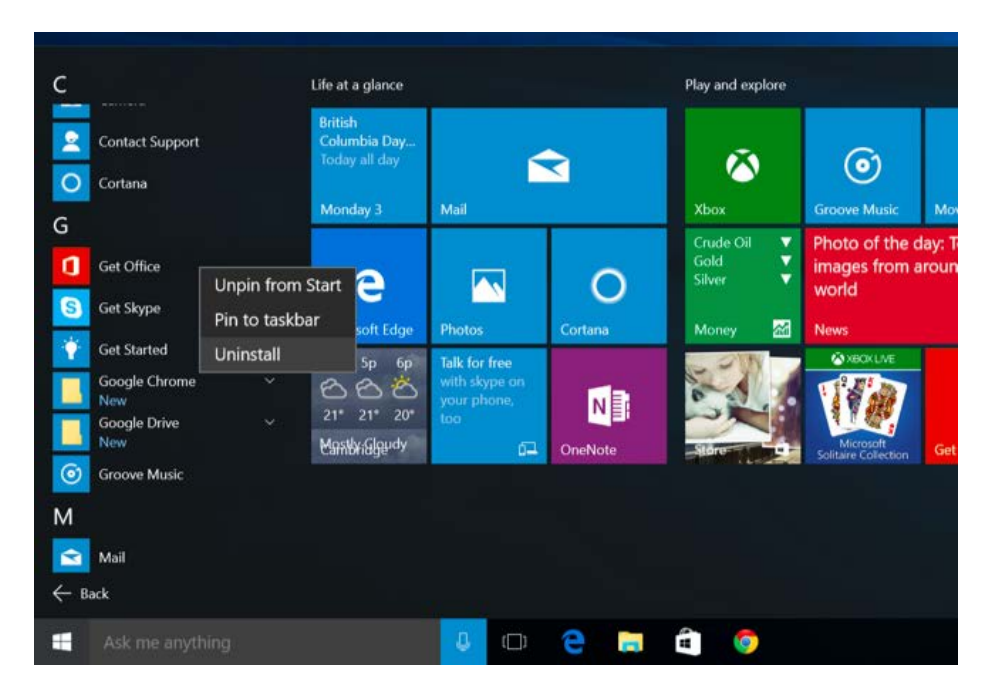

### استفاده از POWERSHELL برای حذف برنامه های پیشفرض

شما قادر خواهید بود با روش ارائه شده اکثر برنامه های پیشفرض ویندوزرا، حتی در صورت عدم وجود گزینه Uninstall در منوی راست کیک، با استفاده از <u>PowerShell</u> به طور کامل و صحیح حذف نمایید.

به خاطر داشته باشید حذف برخی از قابلیت ها و App های مهم داخلی ویندوز از جمله کورتانا و مرورگر مایکروسافت اِدج توسط این ترفند امکان پذیر نخواهد بود.

اگر شما سعی در حذف موارد اشاره شده داشته باشید، با پیغام اخطار مبنی بر ناتوانایی در حذف روبرو خواهید شد.

برای شروع، به سراغ منوی استارت رفته و عبارت Powershell را در آن جستجو میکنیم، سپس با راست کلیک بر روی نتیجه ظاهر شده، PowerShell را تحت Administrator به اجرا در می آوریم. همچنین اجرای آن از طریق فشردن Win + R و تایپ عبارت powershell در پنجره RUN امکان پذیر می باشد.

در صورتی که با پیغام مربوط به UAC روبرو شدید، بر روی Yes کیک کنید.

| Windows PowerS                                                                                                    | hell                 |     |   |     |   |  |
|----------------------------------------------------------------------------------------------------|----------------------|-----|---|-----|---|--|
| ନ୍ଥି 💦 Windows Powe                                                                                                    | Run as administrator |     |   |     |   |  |
| Desktop app                                                                                                    | Open file location   |     |   |     |   |  |
| Apps                                                                                                    | Pin to Start         |     |   |     |   |  |
| Reference Strategy and Strategy and Strategy | Pin to taskbar       |     |   |     |   |  |
| Web                                                                                                    | Uninstall            |     |   |     |   |  |
|                                                                                                    |                      |     |   |     |   |  |
|                                                                                                    |                      |     |   |     |   |  |
|                                                                                                    | nds                  |     |   |     |   |  |
| Store                                                                                                    |                      |     |   |     |   |  |
| Powershell Reference                                                                                                    | ce                   |     |   |     |   |  |
| My stuff                                                                                                    | ₽ Web                |     |   |     |   |  |
| powershell                                                                                                    | 0                    | 0 2 | 6 | a y | 0 |  |

برای حذف هر یک از برنامه های پیشفرض ویندوز 10، نسبت به وارد کردن کدهای زیر در کنسول Powershell اقدام کنید. تنها کافیست کد مربوط به App را که مایل به حذف آن هستید را Copy کرده و در پنجره کنسول Paste کنید و سپس دکمه اینتر را بفشارید:

| PowerShell کد حذف                                                | برنامه متناظر     |
|------------------------------------------------------------------|-------------------|
| Get-AppxPackage *3dbuilder*   Remove-AppxPackage                 | 3D Builder        |
| Get-AppxPackage *windowsalarms*   Remove-AppxPackage             | Alarms and Clock  |
| Get-AppxPackage *windowscalculator*   Remove-AppxPackage         | Calculator        |
| Get-AppxPackage *windowscommunicationsapps*   Remove-AppxPackage | Calendar and Mail |

| Get-AppxPackage *windowscamera*   Remove-AppxPackage       | Camera                         |
|------------------------------------------------------------|--------------------------------|
| .این مورد غیرقابل حذف می باشد*                             | Contact Support                |
| .این مورد غیرقابل حذف می باشد*                             | Cortana                        |
| Get-AppxPackage *officehub*   Remove-AppxPackage           | Get Office                     |
| Get-AppxPackage *skypeapp*   Remove-AppxPackage            | Get Skype                      |
| Get-AppxPackage *getstarted*   Remove-AppxPackage          | Get Started                    |
| Get-AppxPackage *zunemusic*   Remove-AppxPackage           | Groove Music                   |
| Get-AppxPackage *windowsmaps*   Remove-AppxPackage         | Maps                           |
| .این مورد غیرقابل حذف می باشد*                             | Microsoft Edge                 |
| Get-AppxPackage *solitairecollection*   Remove-AppxPackage | Microsoft Solitaire Collection |
| Get-AppxPackage *bingfinance*   Remove-AppxPackage         | Money                          |
| Get-AppxPackage *zunevideo*   Remove-AppxPackage           | Movies & TV                    |
| Get-AppxPackage *bingnews*   Remove-AppxPackage            | News                           |
| Get-AppxPackage *onenote*   Remove-AppxPackage             | OneNote                        |
| Get-AppxPackage *people*   Remove-AppxPackage              | People                         |
| Get-AppxPackage *windowsphone*   Remove-AppxPackage        | Phone Companion                |
| Get-AppxPackage *photos*   Remove-AppxPackage              | Photos                         |

| Get-AppxPackage *windowsstore*   Remove-AppxPackage  | Store            |  |  |  |
|------------------------------------------------------|------------------|--|--|--|
| Get-AppxPackage *bingsports*   Remove-AppxPackage    | Sports           |  |  |  |
| Get-AppxPackage *soundrecorder*   Remove-AppxPackage | Voice Recorder   |  |  |  |
| Get-AppxPackage *bingweather*   Remove-AppxPackage   | Weather          |  |  |  |
| .این مورد غیرقابل حذف می باشـد*                      | Windows Feedback |  |  |  |
| Get-AppxPackage *xboxapp*   Remove-AppxPackage       | Xbox             |  |  |  |

| Administrator: Windows PowerShell                        |                                                      | - 0 : |
|----------------------------------------------------------|------------------------------------------------------|-------|
| PackageFamilyName : Microsoft<br>PublisherId : 8wekyb3d8 | t.XboxApp_8wekyb3d8bbwe<br>8bbwe                     |       |
| Deployment operation progres<br>Processing<br>[          | ss: Microsoft.XboxApp_7.7.29027.0_x648wekyb3d8bbwe   |       |
| Microsoft                                                | t.NET.Native.Runtime.1.0_1.0.22929.0_x648wekyb3d8bbw | ve}   |
| PS C:\Windows\system32> get-a<br>•                       | appxpackage *xboxapp*   remove-appxpackage           |       |
|                                                          |                                                      |       |
|                                                          |                                                      |       |
|                                                          |                                                      |       |
|                                                          |                                                      |       |

نصب مجدد تمامی برنامه های پیشفرض ویندوز 10

در صورتی که شما تصمیم به نصب مجدد App های داخلی ویندوز 10 گرفته اید، شما قادر خواهید بود تنها با یک خط کد در کنسول PowerShell آنها را بازیابی کنید.

مجددا به سراغ باز کردن PowerShell با دسترسی Administrator رفته و کد دستوری زیر را Copy کرده و در کنسول PowerShell جایگذاری نمایید:

GET-APPXPACKAGE -ALLUSERS| FOREACH {ADD-APPXPACKAGE -DISABLEDEVELOPMENTMODE -REGISTER "\$(\$\_.INSTALLLOCATION)\APPXMANIFEST.XML"}

این فرمان موجب نصب مجدد اپلیکیشن های ویندوز 10 خواهد شد.

جهت انجام این خط فرمان، ویندوز به کمی زمان احتیاج خواهد داشت، حتی اگر از ابتدا هیچ تغییری در برنامه های پیشفرض نداده باشید. حتی در صورتی شما با پیغام ارور یا اخطار مواجه گشتید، یکبار سیستم خودرا ریستارت نموده و مجددا استارت منوی خود را برسی نمایید. این کار هیچ مزیتی در ساماندهی بیشتر استارت منوی شما نخواهد داشت، چرا که شما قادر به Unpin کردن آنها، بدون حذف این برنامه ها می باشید.

| C:\Window<br>Location)                                                                                               | vs\system3<br>)\AppXMani                                                                                                    | 2> Get-App<br>}                                                                                                   | XPackaș                                                                                | Je −∧                                                                | Alluse                                                              | ers  FC                                                                                         | reach (Ac                                                                                                    | id-AppxP                                                                                     | ackage                                                                                                    | -Disabl                                                                                        | eDevel                                                                              | opment                                                                    | Mode                                                                   |
|----------------------------------------------------------------------------------------------------|----------------------------------------------------------------------------------------------------|----------------------------------------------------------------------------------------------------|----------------------------------------------------------------------------------------|----------------------------------------------------------------------|---------------------------------------------------------------------|-------------------------------------------------------------------------------------------------|----------------------------------------------------------------------------------------------------|----------------------------------------------------------------------------------------------|----------------------------------------------------------------------------------------------------|------------------------------------------------------------------------------------------------|-------------------------------------------------------------------------------------|---------------------------------------------------------------------------|------------------------------------------------------------------------|
| ployment<br>ployment<br>ployment<br>ployment<br>ployment<br>ployment<br>ployment<br>ployment<br>ployment<br>activiti | operation<br>operation<br>operation<br>operation<br>operation<br>operation<br>operation<br>operation<br>operation<br>operation | progress:<br>progress:<br>progress:<br>progress:<br>progress:<br>progress:<br>progress:<br>progress:<br>progress: | C:\Win<br>C:\Win<br>C:\Pro<br>C:\Pro<br>C:\Pro<br>C:\Pro<br>C:\Pro<br>C:\Pro<br>C:\Pro | ndows<br>ndows<br>ndows<br>ogram<br>ogram<br>ogram<br>ogram<br>ogram | Syst<br>Syst<br>Dev<br>File<br>File<br>File<br>File<br>File<br>File | temApps<br>temApps<br>icesFlo<br>es\Wind<br>es\Wind<br>es\Wind<br>es\Wind<br>es\Wind<br>es\Wind | \Microsof<br>\windowsf<br>w\AppS\Mar<br>owsApps\M<br>owsApps\M<br>owsApps\M<br>owsApps\M<br>owsApps\M<br>owsApps\M | ft.windo<br>Feedback<br>Tifest.x<br>Microsof<br>Microsof<br>Microsof<br>Microsof<br>Microsof | ws.Corta<br>_cwSnlhi<br>ml 100%<br>t.VCLibs<br>t.VCLibs<br>t.VCLibs<br>t.People<br>t.Windou<br>t.BingF<br>t.3DBui<br>t.ZuneV | ina_cw5<br>2txyewy<br>comple<br>s.140.0<br>e_1.102<br>vsAlarm<br>inance_<br>ider_10<br>ideo_3. | n1h2tx<br>\AppxM<br>ted<br>0_14.0<br>41.0.0<br>41.0.1<br>4.4.20<br>.1.9.0<br>6.1182 | yewy\A<br>anifes<br>.22929<br>x64_<br>507.17<br>0.0_x8<br>_x64_<br>1.0_x6 | ppXMar<br>t.xml<br>.0_x8r<br>8wekyl<br>010.0<br>68wr<br>8wekyl<br>48wr |
| activiti                                                                                                    | ies not sh                                                                                                    | own                                                                                                    |                                                                                        |                                                                      |                                                                     | e norre to dec                                                                                  |                                                                                                    |                                                                                              |                                                                                                    |                                                                                                |                                                                                     |                                                                           |                                                                        |
|                                                                                                    |                                                                                                    |                                                                                                    |                                                                                        |                                                                      |                                                                     |                                                                                                 |                                                                                                    |                                                                                              |                                                                                                    |                                                                                                |                                                                                     |                                                                           |                                                                        |
|                                                                                                    |                                                                                                    |                                                                                                    |                                                                                        |                                                                      |                                                                     |                                                                                                 |                                                                                                    |                                                                                              |                                                                                                    |                                                                                                |                                                                                     |                                                                           |                                                                        |
|                                                                                                    |                                                                                                    |                                                                                                    |                                                                                        |                                                                      |                                                                     |                                                                                                 |                                                                                                    |                                                                                              |                                                                                                    |                                                                                                |                                                                                     |                                                                           |                                                                        |
|                                                                                                    |                                                                                                    |                                                                                                    |                                                                                        |                                                                      |                                                                     |                                                                                                 |                                                                                                    |                                                                                              |                                                                                                    |                                                                                                |                                                                                     |                                                                           |                                                                        |
|                                                                                                    |                                                                                                    |                                                                                                    |                                                                                        |                                                                      |                                                                     |                                                                                                 |                                                                                                    |                                                                                              |                                                                                                    |                                                                                                |                                                                                     |                                                                           |                                                                        |
|                                                                                                    |                                                                                                    |                                                                                                    |                                                                                        |                                                                      | _                                                                   | -                                                                                               |                                                                                                    |                                                                                              |                                                                                                    |                                                                                                |                                                                                     |                                                                           |                                                                        |

منبع: <u>How-To Geek</u>

مترجم: <u>CYBER EH</u>

ترجمه و انتشار این مقاله جهت ترویج دانش آزاد صورت پذیرفته و هر گونه تکثیر آن آزاد می باشـد.

<u>تهیه شده در انحمن نرم افزاری سافت 8</u>8